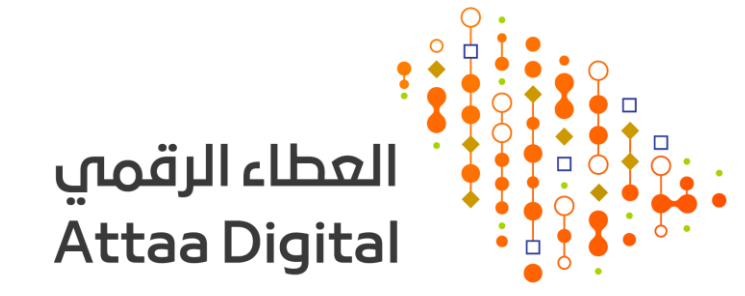

## مزايا وأسرار PowerPoint

تقديم: لمياء المنصور

ماجستير تقنيات التعليم – جامعة الملك سعود مصممة تعليمية – معهد الإدارة العامة

مترجمة

### ما تقييمك لمستواك في PowerPoint؟

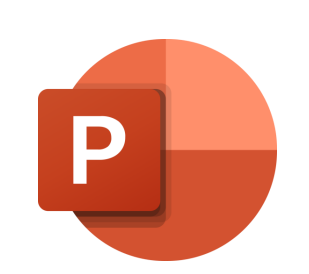

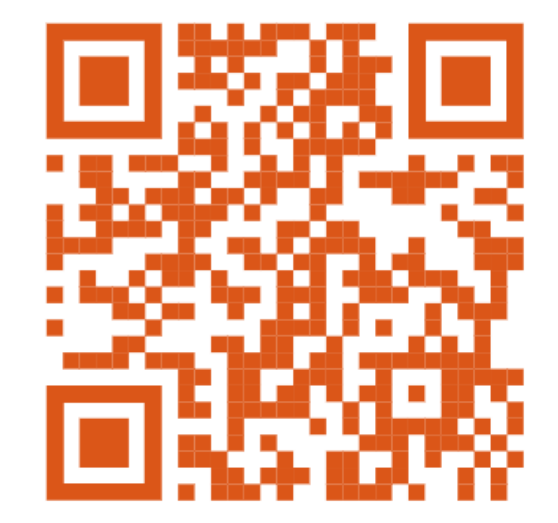

### ا. ضغط مساحة العرض

ملف > معلومات > ضغط الوسائط

### ۲. إعادة ترتيب القوائم

أجندة الحفل

مثال:

- استقبال الضيوف
- ٢. إلقاء كلمة ترحيبية
  - ٣. توديع الضيوف
    - ٤. تقديم الضيافة
- عرض الفيلم الترحيبي

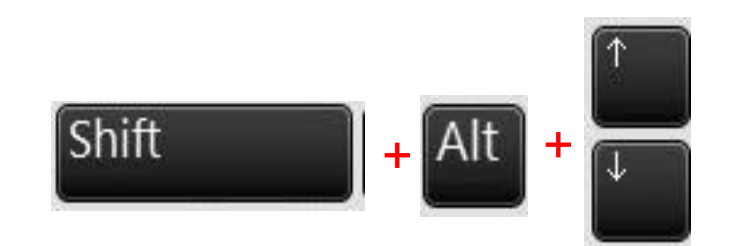

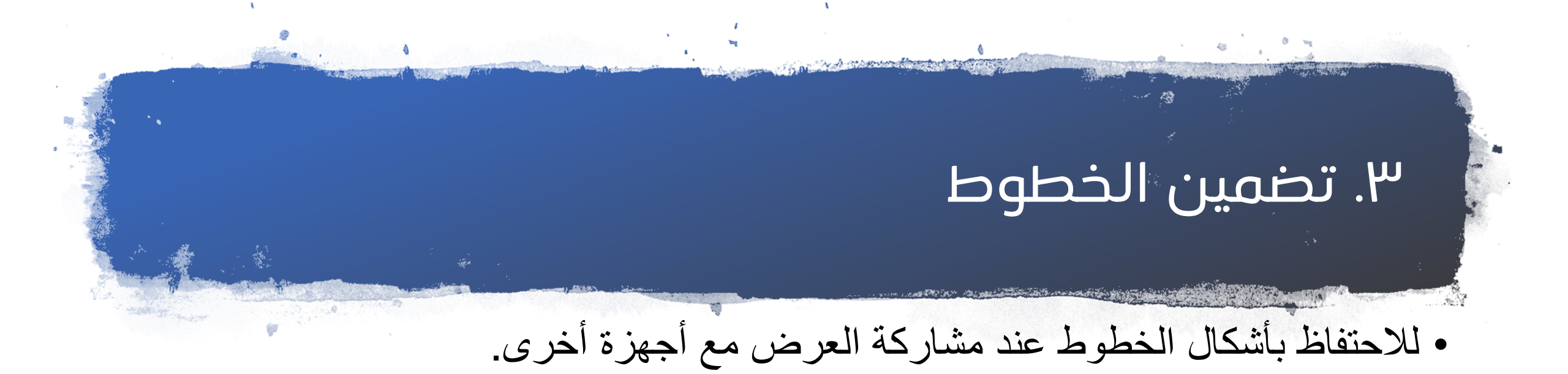

ملف > خيارات > حفظ > تضمين الخطوط

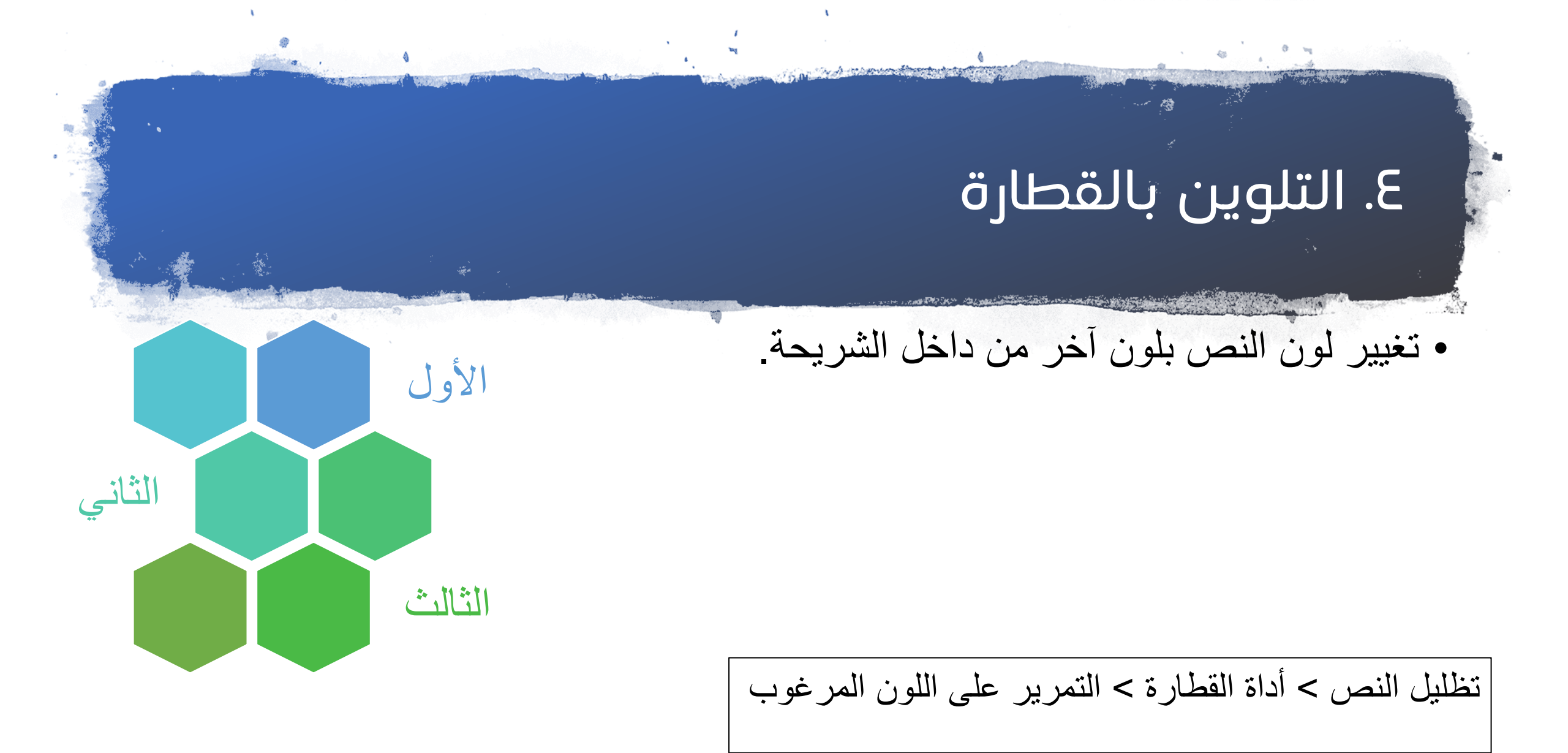

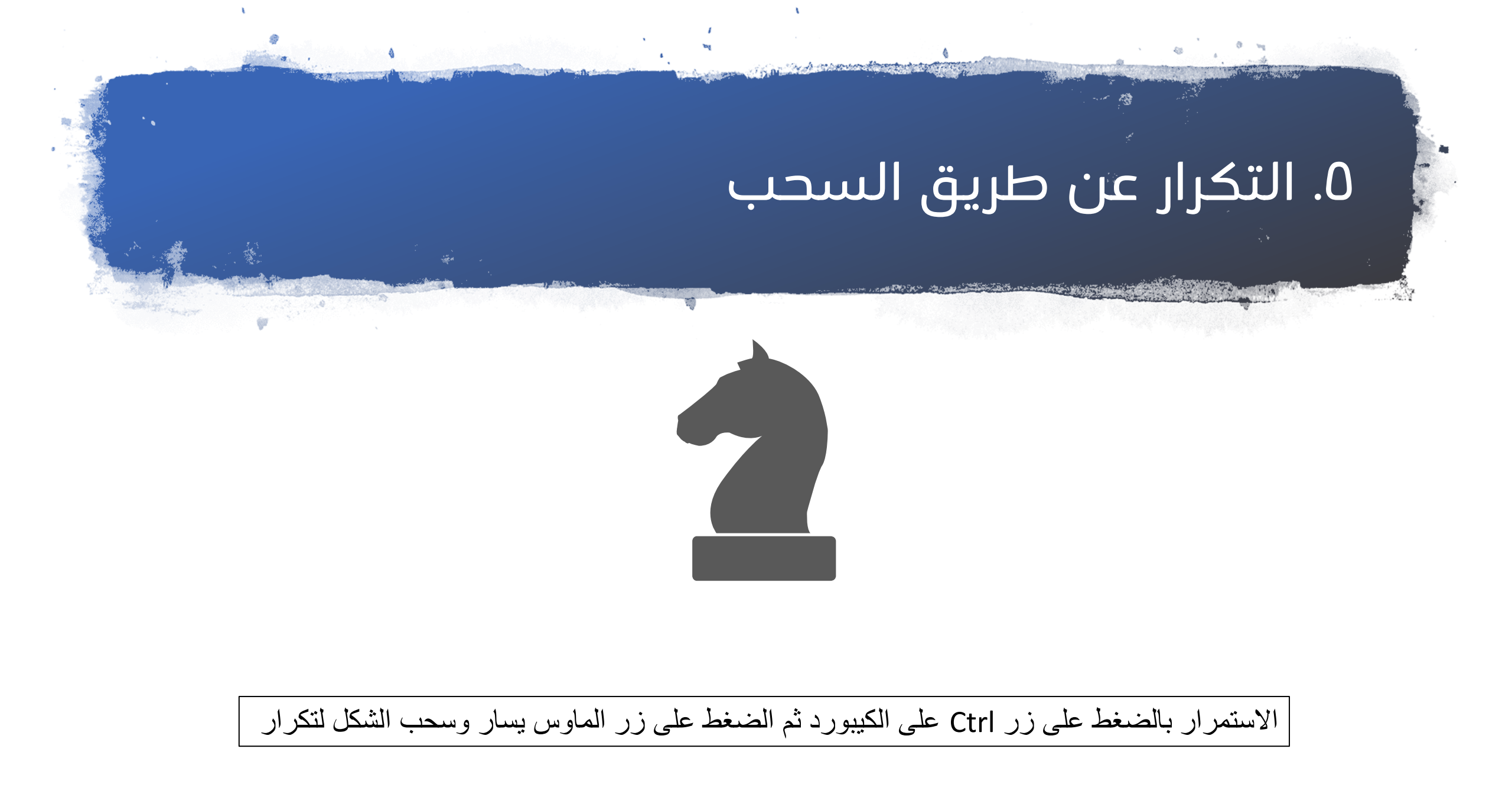

### ٦. الكتابة على الشاشة أثناء العرض

#### مثال:

يتميز البوربوينت ب : • سهولة إضافة وحذف الشرائح. • سهولة حفظ واسترجاع شرائح العرض. • يوفر العديد من الرسوم التي يمكن إضافتها إلى الشرائح.

# ٧. تطبيق الانتقال (التحول التدريجي)

لإضفاء شكل الموشن جرافيك الاحترافي.

### مزايا البوربوينت

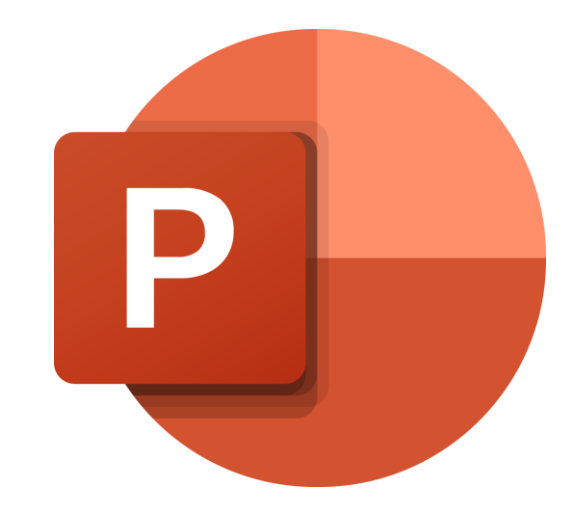

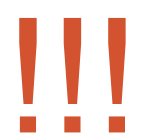

مزايا البوربوينت

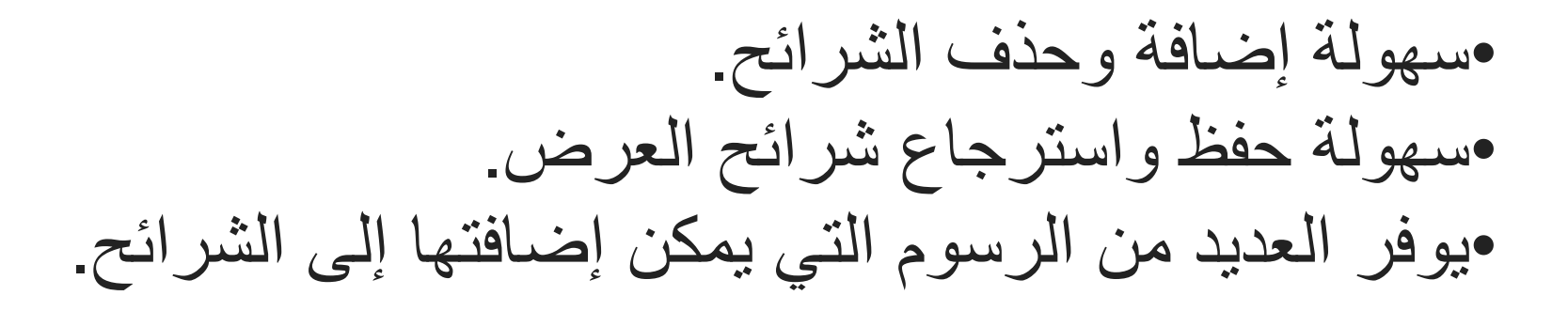

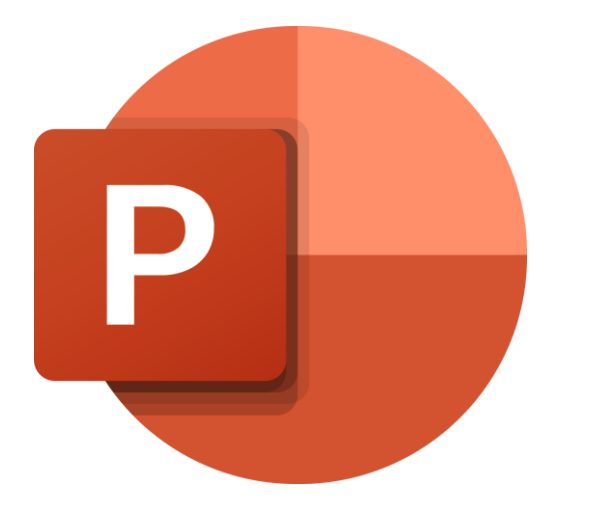

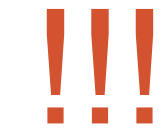

### ٨. إزالة خلفية الصورة

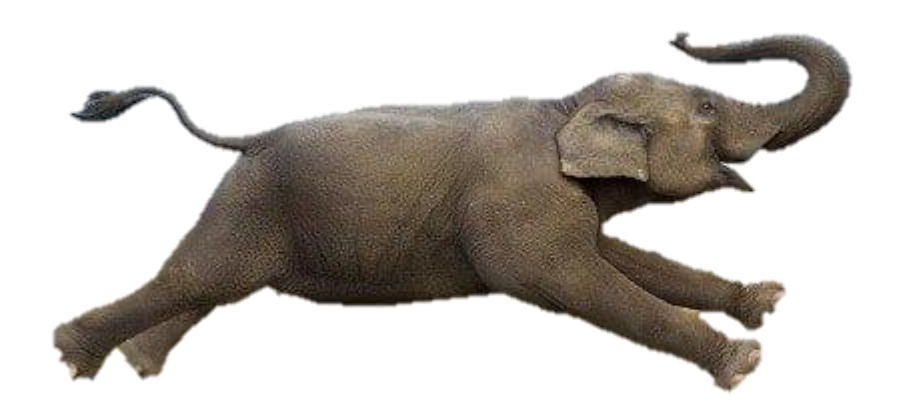

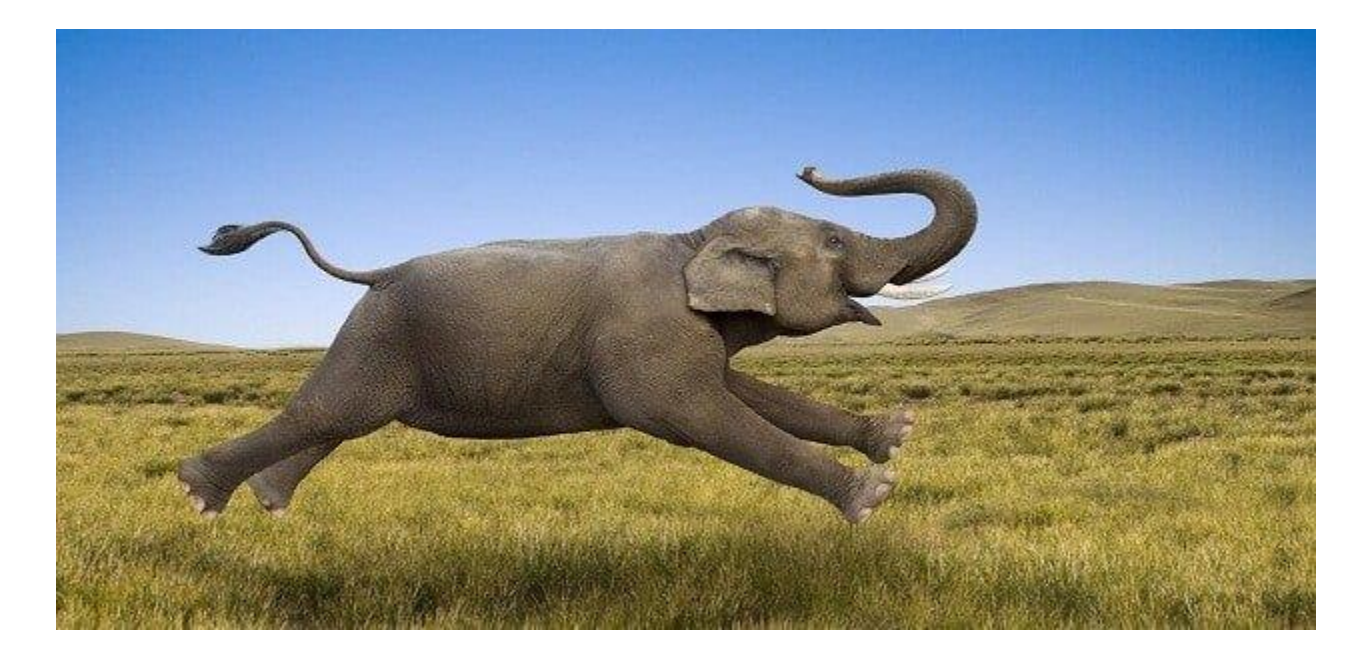

الضغط على الصورة> تنسيق الصورة > إزالة الخلفية

### ٩. إضافة حركة للمخططات

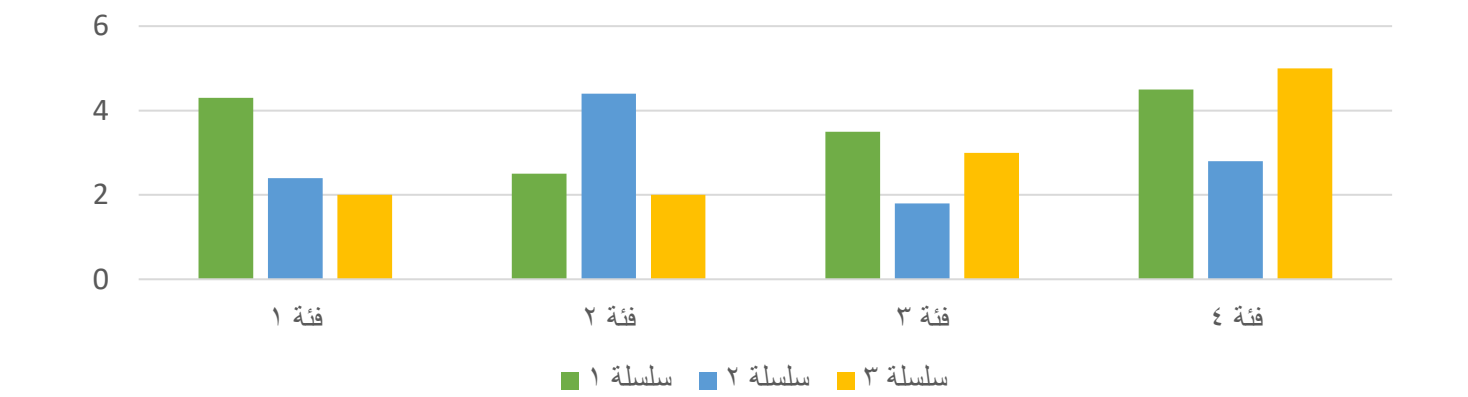

عنوان المخطط

الضغط على المخطط > حركات > حركة تحرك للداخل> خيارات التأثير > حسب الفئة أو حسب السلسلة على حسب الرغبة

and the second second

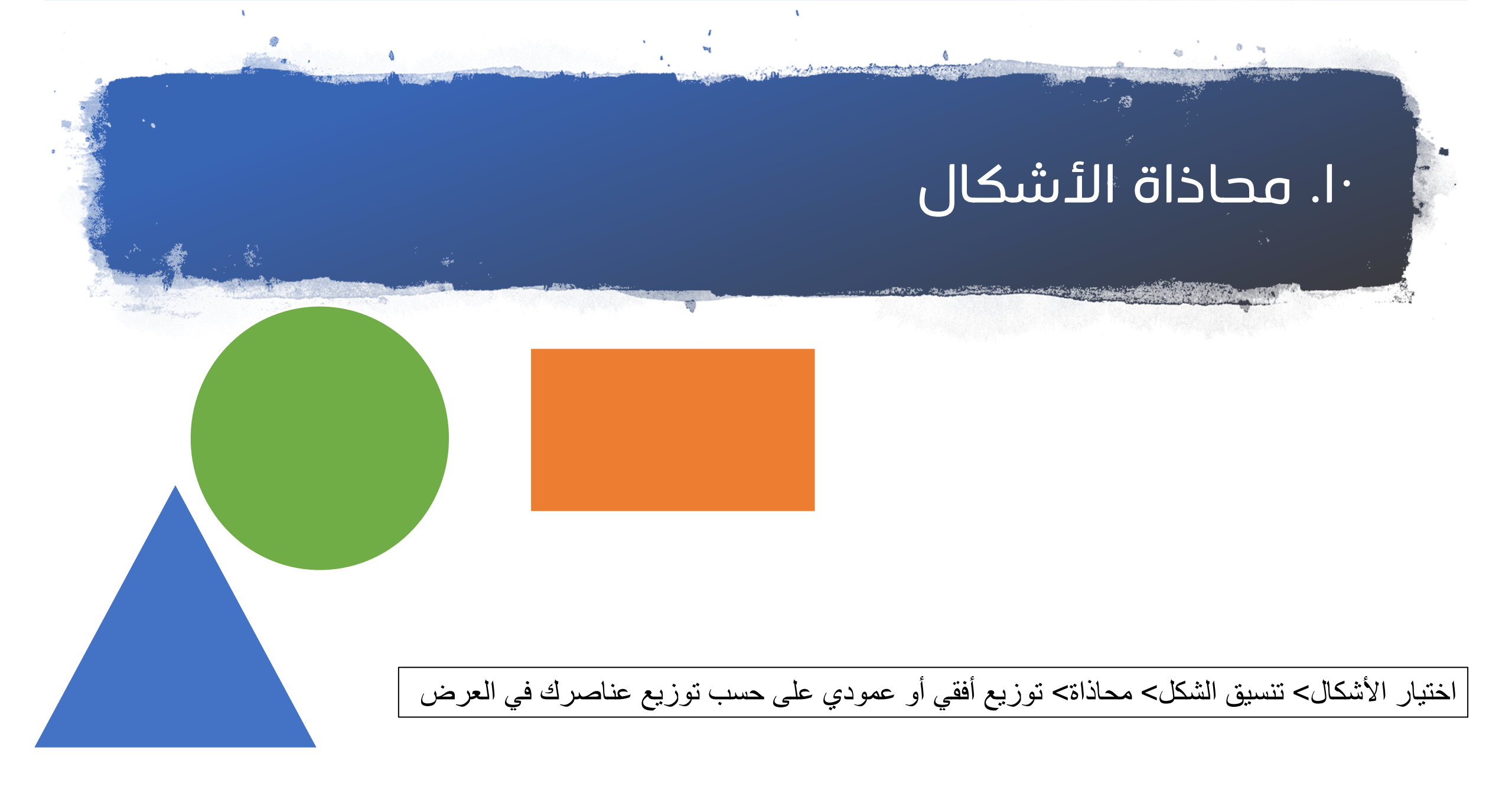

### اا. تحرير نقاط الشكل

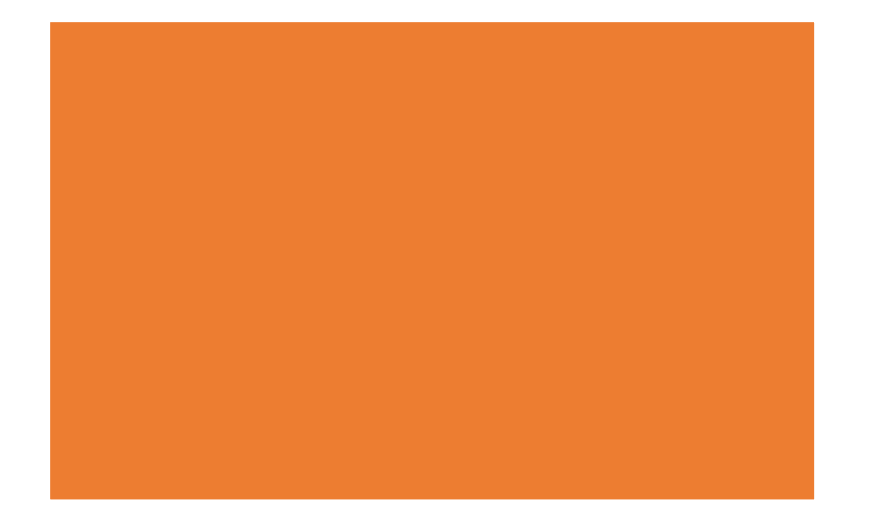

الضغط على الشكل بزر الماوس الأيمن> تحرير نقاط الشكل

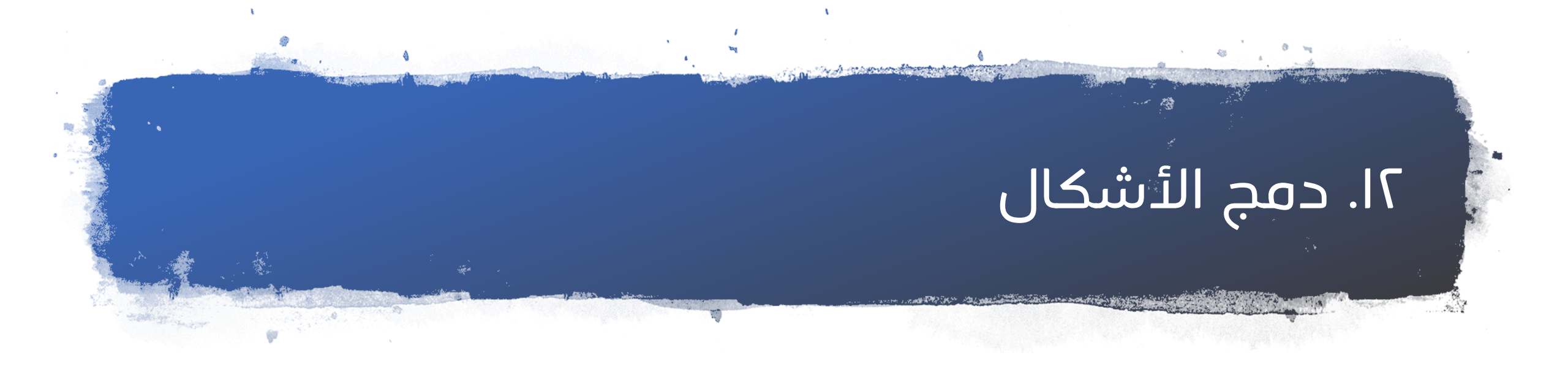

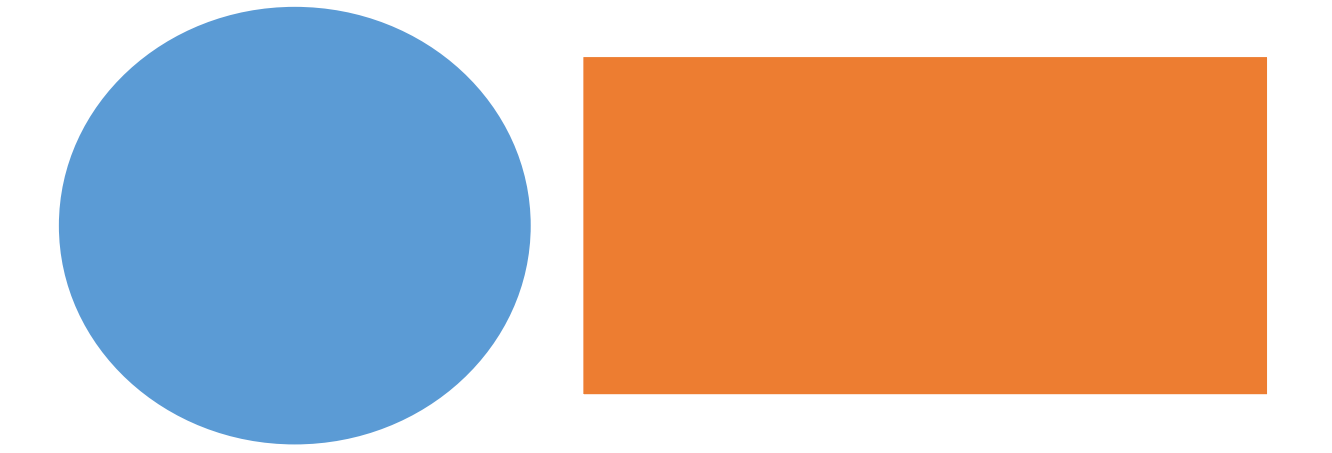

تظليل الأشكال > تنسيق الشكل > دمج الأشكال

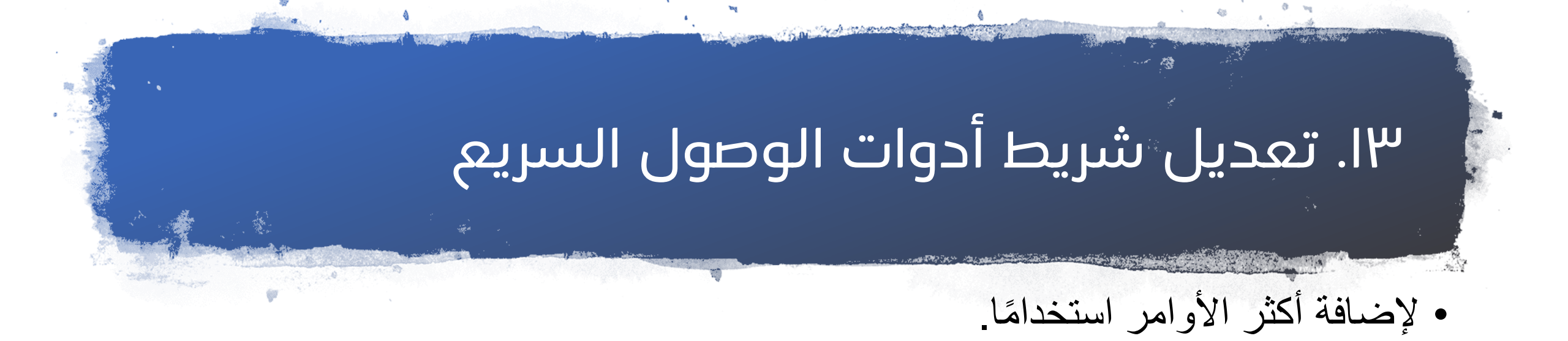

| حفظ تلقائي 💽 🖓 🖌 🖒 🔺 👻 🗢 |       |                       |                                   |            |
|--------------------------|-------|-----------------------|-----------------------------------|------------|
| انتقالات                 | تصميم | إدراج                 | الشريط الرئيسي                    | ملف        |
| њ <u>S</u> UI            | B → □ | دة استخدام<br>الشرائح | (<br>]] ~<br>شريحة إعا<br>جديدة ~ | لکے<br>لصق |

## ٤١. أهم الاختصارات

فتح ملف = O + Ctrl نسخ = Ctrl + C لصق = V + Ctrl تراجع = Y + Ctrl إلغاء التراجع أو تكرار = Ctrl + Y تكرار عنصر أو شريحة = Ctrl + D

![](_page_18_Picture_0.jpeg)